#### UPS – How to Ship an Item

Step 1: Go to the UPS website at Global Shipping & Logistics Services | UPS - Canada

**Step 2:** Login with the credentials supplied by Distribution. If you do not have credentials, please e-mail <u>distribution@uwindsor.ca</u> for access.

Step 3: Click on the "Ship" button.

| Track | Quote | Ship | Billing |
|-------|-------|------|---------|
| -     |       |      |         |

#### Step 4: Click on the "Ship From" drop down button.

# Create a Shipment

| * Indicates a required field                                                                          | Guided Steps Off On 🔍 🗘 |
|----------------------------------------------------------------------------------------------------|-------------------------|
| Choose an Account           29F34F - U of W Distribution Serv.                                        |                         |
| Ship From # Alumni Relations, Nancy McMahon, 401 Sunset Ave., Welcome Centre, WINDSOR, ON N9B 3P4, CA |                         |

**Step 5:** Click on the drop down button and select your **department's** profile. Please do not edit the address.

#### My Addresses

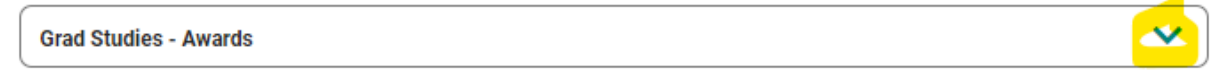

### Step 6: Choose "UNIVERSITY OF WINDSOR -RETURNS" profile for the return address.

| Use a different return address?            | Yes |  |
|--------------------------------------------|-----|--|
| My Addresses                               |     |  |
| UNIVERISTY OF WINDSOR - RETURNS            | ~   |  |
|                                            |     |  |
| UNIVERISTY OF WINDSOR - RETURNS            |     |  |
| 2601 UNION ST, WINDSOR, ON N9B3P4          |     |  |
| CA                                         |     |  |
| distribution@uwindsor.ca, 5192533000, 2017 |     |  |

## **Step 7:** Complete the Ship To information.

#### Please **DO NOT** "save as a new entry".

| Saved Addresses          |                 | Search Contacts C |
|--------------------------|-----------------|-------------------|
| Enter New Address        |                 | ~                 |
| Country or Territory *   |                 |                   |
| Canada                   |                 | ~                 |
| Full Name or Company I   | Name * Contact  | Name              |
|                          |                 |                   |
| Address *                |                 |                   |
|                          |                 |                   |
| dit Address – Add Suite  | <u>e/Apt</u>    |                   |
| Luit Address – Add Suite | address?        |                   |
| Is this a residential    |                 |                   |
| Is this a residential    | Recipient Phone | Extension         |
| Is this a residential    | Recipient Phone | Extension         |

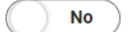

**Step 8:** Complete your package information. You **must** include the following information:

A) Under "Department Number": include your full name and department name

B) Under "Purchase Order No.": include your department charge account and/or project

<mark>account</mark>

|                                                                                                    |                                                                                                    | Total Identical Packages       |                                              | Weight per Package *                                                 | Units *           |
|----------------------------------------------------------------------------------------------------|----------------------------------------------------------------------------------------------------|--------------------------------|----------------------------------------------|----------------------------------------------------------------------|-------------------|
| My Packaging                                                                                                    | ~                                                                                                    | 1                              | ~                                            |                                                                      | lb 🗸              |
| Unpackaged or crated (not fully boxed                                                                                                    | in cardboard)                                                                                                 |                                |                                              |                                                                      | Help              |
| Length Width                                                                                                    |                                                                                                    | Height                         |                                              |                                                                      |                   |
| in                                                                                                    | in                                                                                                    | in                             | (i) Ship Tip: Package v                      | reight and dimensions directly imp                                   | Pact your cost.   |
| Loss and Damage Protection (Declared Va                                                                                                    | lue)                                                                                                    |                                |                                              |                                                                      |                   |
| We've got you covered up to \$100 at no cha<br>protection desired.                                                                                                    | arge. Is this packa                                                                                           | ge worth more than \$100? Pure | hase additional protection agai              | nst loss or damage by entering th                                    | e total amount of |
| Total Package Value                                                                                                    |                                                                                                    | Help                           |                                              |                                                                      |                   |
|                                                                                                    |                                                                                                    | CAD                            |                                              |                                                                      |                   |
| Add reference numbers                                                                                                    | morable phrase                                                                                                |                                |                                              |                                                                      |                   |
| Department Number *                                                                                                    | norable prirase.                                                                                              |                                |                                              |                                                                      | ▼                 |
| Candice Power - Leddy library                                                                                                    |                                                                                                    | $\checkmark$                   | Ship Tip: A 'referend<br>numbers and letters | e number' is any combination of<br>vou can use to track and identify | vour              |
| Use this number for all packages                                                                                                    |                                                                                                    |                                | shipment.                                    |                                                                      |                   |
| Add a scannable barcode for reference                                                                                                    | e #1 on my shippi                                                                                             | ng label                       |                                              |                                                                      |                   |
| Purchase Order No. *                                                                                                    |                                                                                                    |                                |                                              |                                                                      |                   |
| 01.2400.24000                                                                                                    |                                                                                                    |                                |                                              |                                                                      |                   |
|                                                                                                    |                                                                                                    | ✓                              |                                              |                                                                      |                   |
| Use this number for all packages                                                                                                    |                                                                                                    | · ·                            |                                              |                                                                      |                   |
| Use this number for all packages                                                                                                    |                                                                                                    | ¥                              |                                              |                                                                      |                   |
| Use this number for all packages C.O.D. (+\$) Collect payment from receiver at time                                                                                                    | e of delivery.                                                                                                | <b>~</b>                       |                                              |                                                                      |                   |
| Use this number for all packages C.O.D. (+\$) Collect payment from receiver at tim Oversized Package (+\$) Bulky or unpackaged items.                                                                                                  | e of delivery.                                                                                                | ~                              |                                              |                                                                      |                   |
| Use this number for all packages C.O.D. (+\$) Collect payment from receiver at tim Oversized Package (+\$) Bulky or unpackaged items.                                                                                                  | e of delivery.                                                                                                | ~                              |                                              |                                                                      |                   |
| Use this number for all packages C.O.D. (+\$) Collect payment from receiver at tim Oversized Package (+\$) Bulky or unpackaged items. Department Number *                                                                              | e of delivery.                                                                                                | ~                              |                                              |                                                                      |                   |
| Use this number for all packages C.O.D. (+\$) Collect payment from receiver at tim Oversized Package (+\$) Bulky or unpackaged items. Department Number                                                                                | e of delivery.                                                                                                |                                |                                              |                                                                      |                   |
| Use this number for all packages C.O.D. (+\$) Collect payment from receiver at tim Oversized Package (+\$) Builky or unpackaged items. Department Number * Candice Power - Leddy                                                       | e of delivery.<br>r<br>library                                                                                |                                |                                              | ~                                                                    |                   |
| Use this number for all packages C.O.D. (+\$) Collect payment from receiver at tim Oversized Package (+\$) Bulky or unpackaged items. Department Number * Candice Power - Leddy Use this number f                                      | e of delivery.                                                                                                | kanas                          |                                              | ~                                                                    |                   |
| Use this number for all packages C.O.D. (+\$) Collect payment from receiver at tim Oversized Package (+\$) Builky or unpackaged items. Department Number * Candice Power - Leddy Use this number f                                     | e of delivery.<br>r<br>library<br>for all pac                                                                 | kages                          |                                              | ~                                                                    |                   |
| Use this number for all packages C.O.D. (+\$) Collect payment from receiver at tim Oversized Package (+\$) Bulky or unpackaged items. Department Number * Candice Power - Leddy Use this number f Add a scannable                      | e of delivery.<br>-<br>-<br>-<br>-<br>-<br>-<br>-<br>-<br>-<br>-<br>-<br>-<br>-<br>-<br>-<br>-<br>-<br>-<br>- | kages<br>or reference #1 or    | n my shipping lab                            | el                                                                   |                   |
| Use this number for all packages C.O.D. (+\$) Collect payment from receiver at tim Oversized Package (+\$) Bulky or unpackaged items. Department Number * Candice Power - Leddy Use this number f Add a scannable Purchase Order No. * | e of delivery.<br>F<br>ibrary<br>for all pact                                                                 | kages<br>or reference #1 or    | n my shipping lab                            | el                                                                   |                   |

Step 9: Complete the "Shipping Service" section.

| ⊘ Shipping Service *                                                                                  |
|----------------------------------------------------------------------------------------------------|
| Do you need to schedule a pickup?                                                                     |
| I'll drop off my shipment or include it in another pickup.                                            |
| View my pickup options.                                                                               |
|                                                                                                    |
| You have pickup options!                                                                              |
| 29F34F - U of W Distribution Serv.                                                                    |
| U of W Distribution Serv. is a Daily Pickup Account.29F34F Your pickups occur once each business day. |
| What would you like to do?                                                                            |
| Include this shipment in one of my pending pickups.                                                   |
| Schedule a UPS On-Call Pickup                                                                         |
| Pickup Location                                                                                       |
| UNIVERSITY OF WINDSOR<br>2601 UNION ST, WINDSOR, ON N9B3P4<br>CA                                      |
|                                                                                                    |
| Hold for customer pickup at a UPS Access Point™ location?                                             |
| No, deliver to receiver.                                                                              |
| Yes, hold at a UPS location.                                                                          |
| Deliver to Mark Gryn 's address                                                                       |
| Use a promo code?                                                                                     |

## Step 10: Select when you need it delivered.

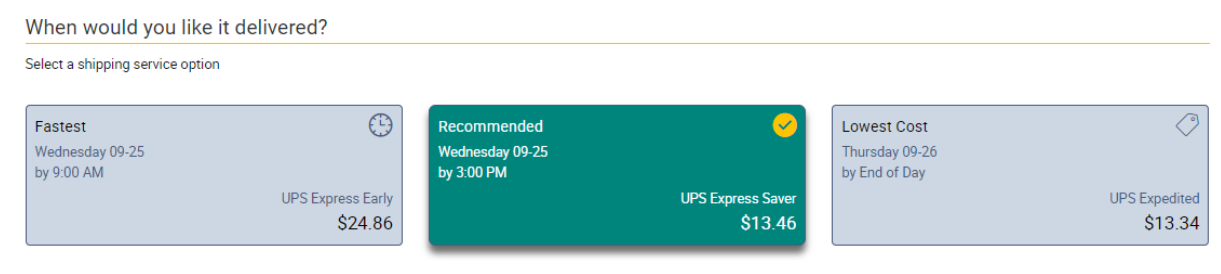

| ⊘ Payment *               |                      |             |           |
|---------------------------|----------------------|-------------|-----------|
| Bill My Account           | Bill Another Account | Credit Card | PayPal TM |
| Choose an Account *       |                      |             |           |
| + Add an Existing Account |                      |             |           |
| + Create a New Account    |                      |             |           |
|                           |                      |             |           |

### Step 11: The payment information should be "Bill My Account".

## Step 12: After reviewing all information is correct, hit "Pay and Get Labels".

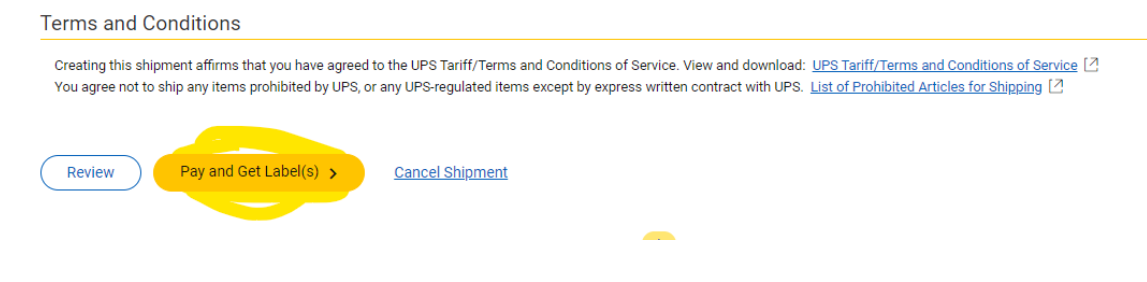